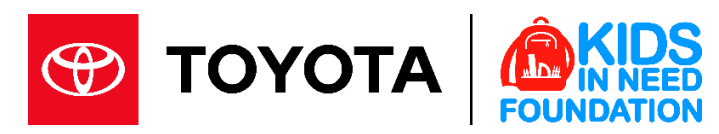

# **Dealer Match Instructions**

Please proceed through the following steps to register your Dealer Match request on behalf of your dealership to support the **August Big Summer Giveback** National Service & Parts Promotion partnering with the Kids In Need Foundation.

- 1) Log into Dealer Daily.
- 2) Click **Dashboard** at the top left corner.
- 3) Select Info from the drop-down menu.
- 4) Select Toyota Dealer Match Program.

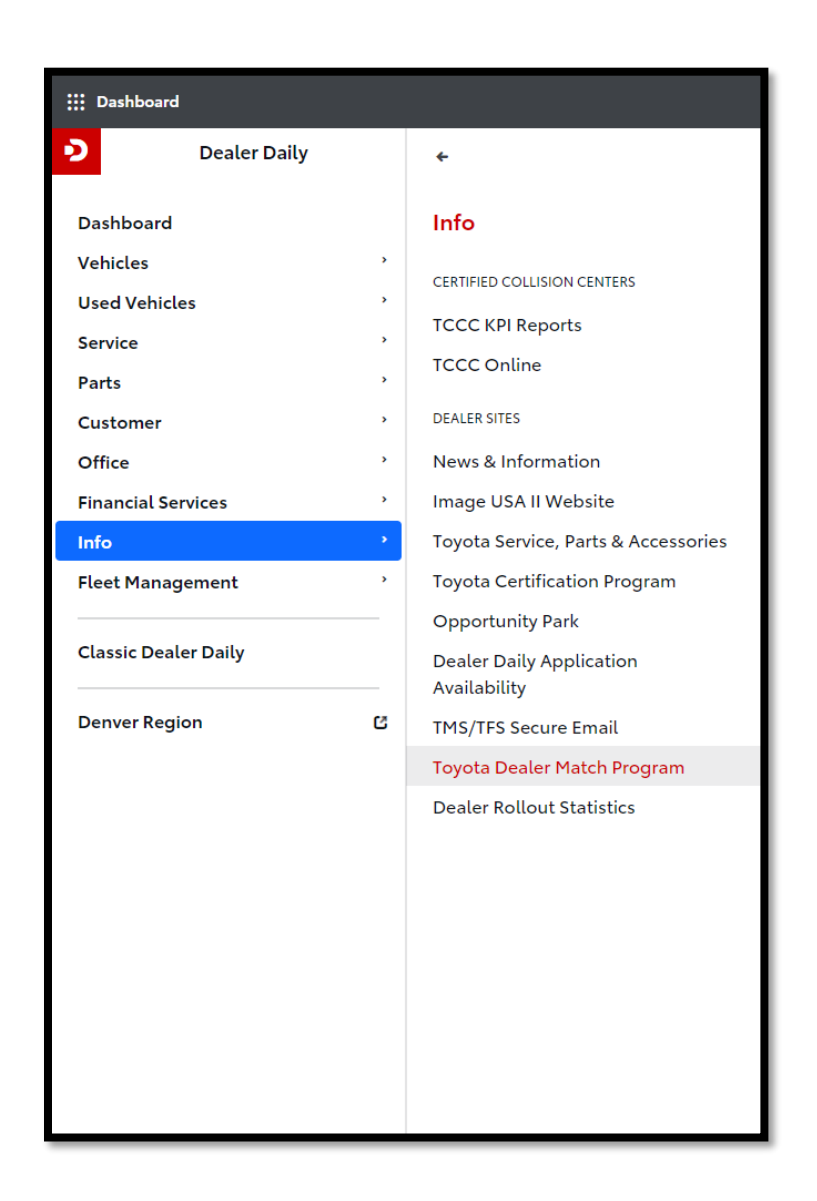

5) Please enter the Dealer Match Program website and click on 'Request a Match' to begin your match.

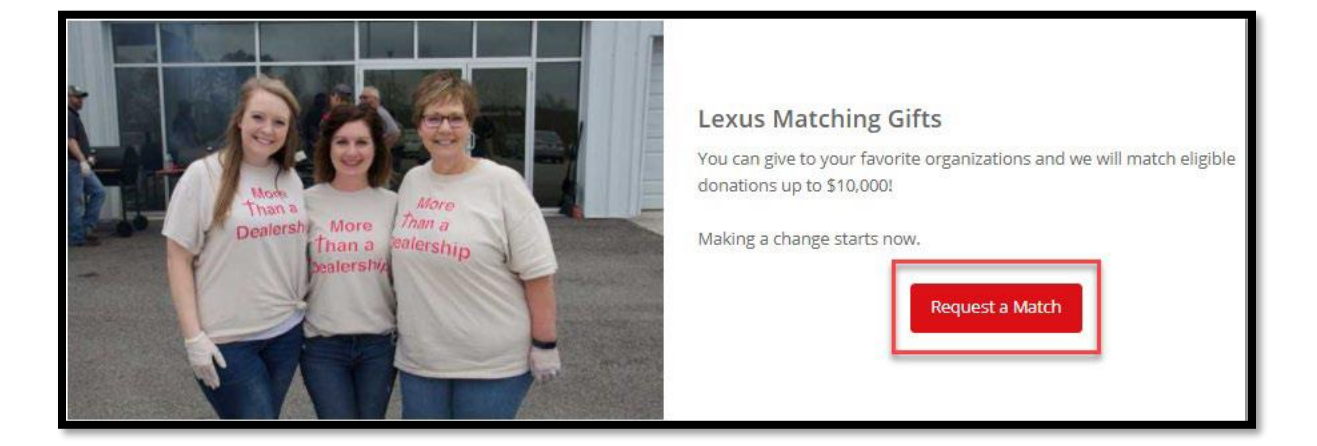

6) Search for **Kids In Need Foundation** and ensure the EIN Number is "82-1078462" with the address "2719 Patton Road, Roseville MN 55113".

• Important Note: Please be certain to select the correct "Kids In Need Foundation" result that has <u>both</u> this EIN Number and Address as multiple results may show up when searching "Kids In Need Foundation".

## **Organization Search**

Enter an organization name or click advanced search for more options.

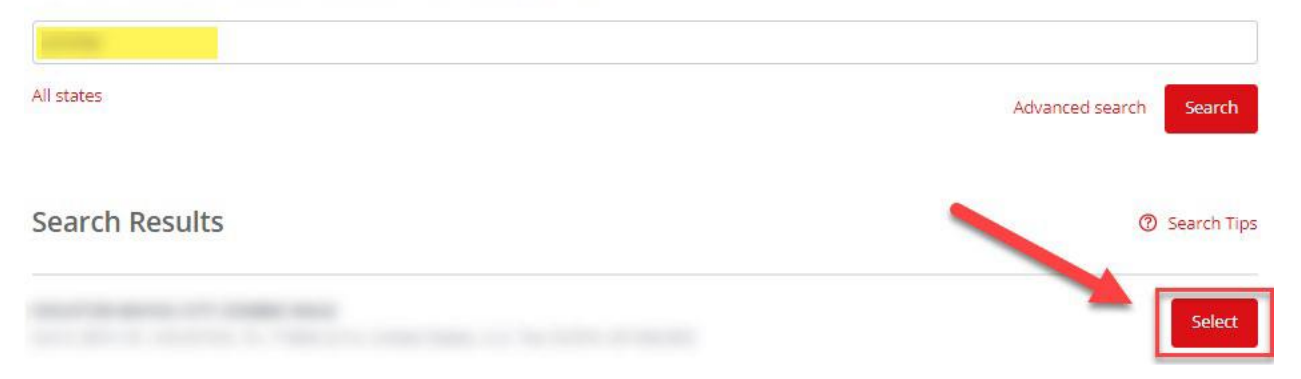

## 7) Please complete the online match application and click 'Save and Proceed'.

#### Gift Payment Method

Select Payment Method from values in list.

External Donation

#### Designation

Enter a specific department or area within the organization that you want your gift to go to.

\*Please enter your email address

\*I acknowledge that this grant request has been approved by Dealer Principle/General Manager

I acknowledge

\*To the best of my knowledge, this charity qualifies as an approved charity under the Program criteria. However, I understand that this nomination does not guarantee approval and will await official notice from the Program before notifying the charity.

#### \*Certification

- Neither my family nor I will derive any direct or indirect financial or material benefit from this contribution.
- I authorize the above-named recipient organization to report this gift to Toyota for the purpose of applying for a matching gift.
- My gift is a voluntary contribution that fully complies with the provisions of the program described herein, and does not represent in anyway a fee for a service or benefit.
- Any misrepresentation by me of the statements made herein will forfeit my rights to any matching contributions and, in addition, may result in violations
  of law.
- I have not been nor will be reimbursed by anyone for this contribution.
- I have read and understood the guidelines of the Toyota program.
- · I understand the organization will be required to agree to Toyota's Non-Discrimination policy

#### I have read the terms and conditions and certify that the gift is eligible per the guidelines

#### \*Non-Discrimination Policy

### Please click to read

□ I have read the the Non Discrimination Policy

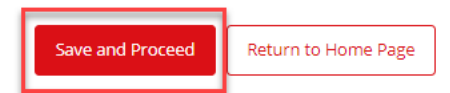

8) Please review the details entered and click 'Submit' to register your match request.

| And the second second s |                                                                                               |
|----------------------------------------------------------------------------------------------------|-----------------------------------------------------------------------------------------------|
| Donor Matching Gift Information                                                                                                    |                                                                                               |
| *Gift Date:                                                                                                    |                                                                                               |
| *Total Gift Amount:                                                                                                    |                                                                                               |
| Match Amount Requested:                                                                                                    |                                                                                               |
| Gift Payment Method:                                                                                                    |                                                                                               |
| Designation:                                                                                                    |                                                                                               |
| *Please enter your email address:                                                                                                    |                                                                                               |
| *I acknowledge that this grant request has been approved by Dealer<br>Principle/General Manager:                                                                                                    | I acknowledge                                                                                 |
| *To the best of my knowledge, this charity qualifies as an approved<br>charity under the Program criteria. However, I understand that this<br>nomination does not guarantee approval and will await official notice<br>from the Program before notifying the charity.:                                                                                                    | I agree                                                                                       |
| *Certification:                                                                                                    | I have read the terms and conditions and certify that the gift is eligible per the guidelines |
| *Non-Discrimination Policy:                                                                                                    | I have read the the Non Discrimination Policy                                                 |
| Submit Make a Change Return to Home Page                                                                                                    |                                                                                               |

If you have any questions or require additional assistance, please do not hesitate to reach out to the below resources:

- Dealer Match Program Support Toll Free Number: (877) 656-6811
- For match request questions: toyota support@cybergrants.com
- For general program questions: <u>dealermatch@toyota.com</u>.